# Nastavenie DKIM záznamov

Last updated 13 septembra, 2024

DKIM záznamy (Domain Keys Identified Mail) potvrdzujú, že počas odosielania e-mailu nebol obsah e-mailu zmenený treťou stranou.

Správne nastavenie DKIM pomáha znížiť SPAM rating vašich e-mailov.

#### Ako DKIM záznamy v Mail Klerk nastaviť správne?

Pri nastavení DKIM záznamov pre Mail Klerk záleží na tom, či máte doménu alebo DNS záznamy vo Webglobe alebo inde.

### Ak máte doménu alebo DNS záznamy v spoločnosti Webglobe

- 1. Prihláste sa do administrácie.
- 2. Zvoľte záložku -> **DKIM** a **SPF** v ponuke svojho účtu (vpravo hore).
- 3. Do okna "**Pridať nové domény**"napíšte názov vašej domény a kliknite na"**Pridať** záznam."

| 🕝 Klerk 🍬 🛎 Kampané 🖪 Kontakty 🖃 Statistiky                                                 |                                                            |                                     |                                              |                                                                               | Carlo allanai y 1                                                                                         |
|---------------------------------------------------------------------------------------------|------------------------------------------------------------|-------------------------------------|----------------------------------------------|-------------------------------------------------------------------------------|----------------------------------------------------------------------------------------------------|
| Tyto domény maji chybu v nastavení SPF: Copravit                                            |                                                            |                                     | :                                            | 1                                                                             | Vaše údaje     S Fakturace a platby     IIII údaje pro SMTP             API klíče           Ø Povolené IP |
| Count a ser      Annosy      Count natures                                                  |                                                            |                                     | A Masteria ( 1999)                           |                                                                               | OKIM a SPF                                                                                                |
| Puttinizzorazene ortik a 3++ zazitanty pro jeditotave outienty                              |                                                            |                                     | • Habiaren vyhoen of                         | cin a arr procession pres                                                     | ▲ Další nastavení                                                                                         |
| doména                                                                                      | DKIM                                                       | SPF                                 | A Varování: toto nasta                       | avení může provnít doručení vašeho e-r                                        | O API dokumentace                                                                                         |
|                                                                                             | ✓ DKIM aktivní, zprávy se podepisují                       | 🖌 SPF neni validni pro Klerk 🛛 🗡    | doménách. Pokud ne,                          | a Proper abrese obesitatele je ve výse<br>evitál nebude doručen a bude smazán | ● Nápověda ♥ Podpora                                                                                      |
| 1014 F A                                                                                    | ✓ DKIM aktivní, zprávy se podepisují 📝                     | SPF záznam obsahuje smtpx.stable.cz | Povolit odesilán                             | z domén s DKIM záznamem                                                       | 🕒 Odhlásit se                                                                                             |
| 1 - 0.000 1                                                                                 | ✓ DKIM aktivní, zprávy se podepisují                       | SPF záznam obsahuje smtpx.stable.cz | Povolit odesilání pou<br>pro smtpx.stable.cz | ize z domén s platným SPF záznamem                                            |                                                                                                    |
|                                                                                             | ✓ DKIM aktivní, zprávy se podepisují                       | SPF záznam obsahuje smtpx.stable.cz | Uložit                                       |                                                                               |                                                                                                    |
| O DKIM aktivujte přeprutím statusu, e-maily se podepisují až ve chvili kdy je status aktivn | č Kliče se generují v minutovém intervalu. Přidávat nové c | domény ize pomocí formuláře niže.   |                                              |                                                                               |                                                                                                    |
| O Přídat nové domény                                                                        |                                                            |                                     |                                              | 9                                                                             |                                                                                                    |
| Domény                                                                                      |                                                            |                                     |                                              | 5                                                                             |                                                                                                    |
|                                                                                             |                                                            |                                     |                                              |                                                                               |                                                                                                    |
| Přídat záznam                                                                               |                                                            |                                     |                                              |                                                                               |                                                                                                    |
| Ø Zadejte novou doménu. Vice domén můžete oddělit čárkou.                                   |                                                            |                                     |                                              |                                                                               |                                                                                                    |

4. Na e-mail vlastníka účtu, u ktorého je doména vedená, bude odoslána žiadosť o pridanie DKIM do DNS. **Potvrď te zmenu** k svojej doméne na e-maile.

- 5. TXT záznam sa automaticky pridá do vašich DNS záznamov vedených u nás.
- 6. Do cca 15 minút uvidíte v sekcii DKIM a SPF pri svojej novo pridanej doméne hlášku o správnom nastavení.

### Ak máte doménu alebo DNS záznamy u iného registrátora

- 1. Prihláste sa do administrácie.
- 2. Zvoľte záložku -> **DKIM** a **SPF** v ponuke svojho účtu (vpravo hore).
- 3. Do okna "Pridať nové domény" napíšte názov vašej domény a kliknite na "Pridať záznam".

|                                                                                              |                                                            |                                           |     |                                                                                                    | Vaše údaje<br>Š Fakturace a plathy |
|----------------------------------------------------------------------------------------------|------------------------------------------------------------|-------------------------------------------|-----|----------------------------------------------------------------------------------------------------|------------------------------------|
| oomeny maji chyou v nastaveni SPF: milji o Opravz                                            |                                                            |                                           |     | 1                                                                                                    | 🔳 Údaje pro SMTP                   |
|                                                                                              |                                                            |                                           |     | 1                                                                                                    | <> API kliče                       |
| KIM a SPF 👗 Moduly 👗 Další nastavení                                                         |                                                            |                                           |     | _                                                                                                    | Povolené IP                        |
|                                                                                              |                                                            |                                           |     |                                                                                                    | O DKIM a SPF                       |
| Administrovatelné DKIM a SPF záznamy pro jednotlivé domény                                   |                                                            |                                           | 01  | kastavení vynucení DKIM a SPF při odesilání přest                                                                    | ∆ Moduly<br>∆ Další nastavení      |
| loména                                                                                       | DKIM                                                       | SPF                                       | 4   | Varování: toto nastavení může o mít doručení vašeho e-r                                                              | ADI dokumentare                    |
|                                                                                              | 🖌 DKIM aktivní, zprávy se podepisují 💦 🗡                   | 🛦 SPF neni validni pro Klerk              | Ŭ d | kontroluje, zda doména Front adrese odesilatele je ve výše<br>loménách. Pokud ne, estal nebude doručen a bude smazán | Nápověda     Podpora               |
| ### A                                                                                        | 🛩 DKIM aktivní, zprávy se podepisují 🛛 🗲                   | 🛩 SPF záznam obsahuje smtpx.stable.cz 💦   | •   | Povolit odesiláni, Z domén s DKIM záznamem                                                                           | 😔 Odhlásit se                      |
|                                                                                              | ✓ DKIM aktivní, zprávy se podepisují                       | 🛩 SPF záznam obsahuje smtpx.stable.cz 🛛 🥕 |     | Povolit odesilání pouze z domén s platným SPF záznamem<br>pro smtpx.stable.cz                                        |                                    |
|                                                                                              | 🛩 DKIM aktivní, zprávy se podepisují 🛛 🗲                   | 🗸 SPF záznam obsahuje smtpx.stable.cz     | 0   | Uložit                                                                                                    |                                    |
| DKIM aktivujte přeprutím statusu, e-maily se podepisují až ve chvili kdy je status aktivní k | Olče se generují v minutovém intervaliz. Přídávat nové dor | nény ize pomocí formulaře niže.           |     |                                                                                                    |                                    |
| Přídat nové domény                                                                           |                                                            |                                           |     | ~ ?                                                                                                    |                                    |
| Domény                                                                                       |                                                            |                                           |     | 3                                                                                                    |                                    |
| Přidat záznam                                                                                |                                                            |                                           |     |                                                                                                    |                                    |

- 4. Počkajte niekoľko minút, kým sa potrebné DNS záznamy vygenerujú (na obnovenie obrazovky použite klávesu F5). Záznamy budú viditeľné po kliknutí na modré tlačidlo (kľúč).
- 5. Vygenerované záznamy vložte u správcu vašej domény do DNS ako TXT záznam sami alebo o to požiadajte podporu.

#### Vložiť sa musia obidva záznamy:

- 1. identifikátor verzie DKIM
- 2. DKIM šifra (selector + kľúč)

## Ako uskutočniť kontrolu DKIM?

Kontrolu DKIM môžete uskutočniť v samotnej administrácii.

Akonáhle systém v DNS načíta správne vložené TXT záznamy, uvidíte hlášku v zelenom poli: **? DKIM aktivny, správy sa podpisujú** 

Ako ďalšiu kontrolu nastavenia DKIM odporúčame napríklad službu na adrese <u>https://www.mail-tester.com/ spf-dkim-check</u>.

Tu vložíte názov domény a DKIM selektor (ten je v DNS záznamoch a je to číselná kombinácia pred prvou bodkou pred \_domainkey.nazovdomeny.sk) viď obrázok

| Check your SPF and DKIM keys                                                                                                    | SPF check                                                                                                    |
|----------------------------------------------------------------------------------------------------|----------------------------------------------------------------------------------------------------|
| Check if your domain has these 2 email signatures set up and valid.<br>What's DKIM and SPP? They're 2 effective email signatures against spoofing, phishing<br>or impersonation. When recipient secelve your emails, their spam filters automatically<br>poke your domain to see if those signatures are not forged. | 1 SPF record found for the domain tlamy.cz :<br>"v=spf1 includesimtpic.stable.cz ~all"                                                                                                    |
| Domain name                                                                                                    | DKIM check                                                                                                    |
| DKIM Selecto2. jo7tx-m7                                                                                                    | DNS record for jo7bx+m7ei7q4kt_domainkey.tiamy.cz:<br>^v=DKIM1; b=y; k=rsa;<br>p=MIGPLABGCS6GSIb3DQEBAQUAA4GNADCBIQKBgQCSvLMwJE6EYcPYQ0Fo5aAry99yz<br>CixediuQJgBBLIM1P9rX1M00g757fu=LhQw+1BMI4QVagSS6N1r4II3cmw0+6kBA1K/GV |
| CHECK SPF & DKIM KEYS                                                                                                    | YhiCmUJTaCBetgu9qW9rFrJZDJOjmc/GybV4gxSRwTyHoOEXhAUT/UQVUrDFJXNC7PKUr<br>spyCQIDAQA8"<br>Key length : 1024                                                                                                    |

Ďalšia zaujímavá aplikácia na test kvality e-mailov je na adrese https://www.mail-

#### tester.com/.

Tu takisto zistíte, co máte v e-mailoch správne nastavené a čo nie.

Prečítajte si tiež, ako nastaviť:

- <u>SPF záznamy</u>
- DMARC záznamy